/

|              |         |     |           | 1  |
|--------------|---------|-----|-----------|----|
|              |         |     |           | 1  |
| BioStar 2    |         |     |           | 2  |
|              |         |     |           | 2  |
| 1 :          |         |     | 가         | 3  |
| 2 :          |         |     |           | 3  |
| 3 : BioSta   | ar 2    |     |           | 3  |
| 4 : BioSta   | ar 2    | フ   | ۲         | 3  |
| 5 : BioSta   | ar 2    |     | 가         | 4  |
| 6 :          |         |     |           | 4  |
| 가 :          |         |     |           | 4  |
|              |         |     |           | 4  |
| 1.           |         |     | 가         | 4  |
| 2.           |         |     |           | 6  |
| 3. BioStar 2 |         |     |           | 8  |
| 4. BioStar 2 |         | 가   |           | 9  |
| 5. BioStar 2 |         | フ   | 가         | 10 |
| 5-1.         |         |     |           | 10 |
| BioStar 2    |         |     |           | 11 |
| 6.           |         |     | ,         |    |
| 6-1.         |         | B   | BioStar 2 | 11 |
| -            |         |     |           | 12 |
| 6-2.         |         |     |           | 12 |
| 6-3.         | E       | BLE | NFC       | 12 |
| 6-4.         | _       |     | 가         | 13 |
| 7. 가         | ŀ       |     |           |    |
| 8. 가         | <br>  · |     |           | 14 |
|              |         | 7}  |           |    |
|              | ·       | •   |           |    |
|              | Q&A     |     |           | 15 |
|              |         |     |           |    |

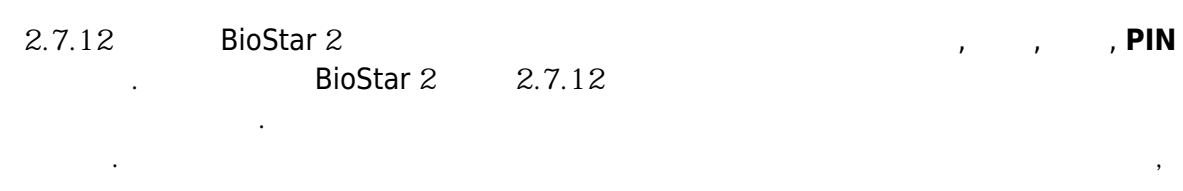

. BioStar 2

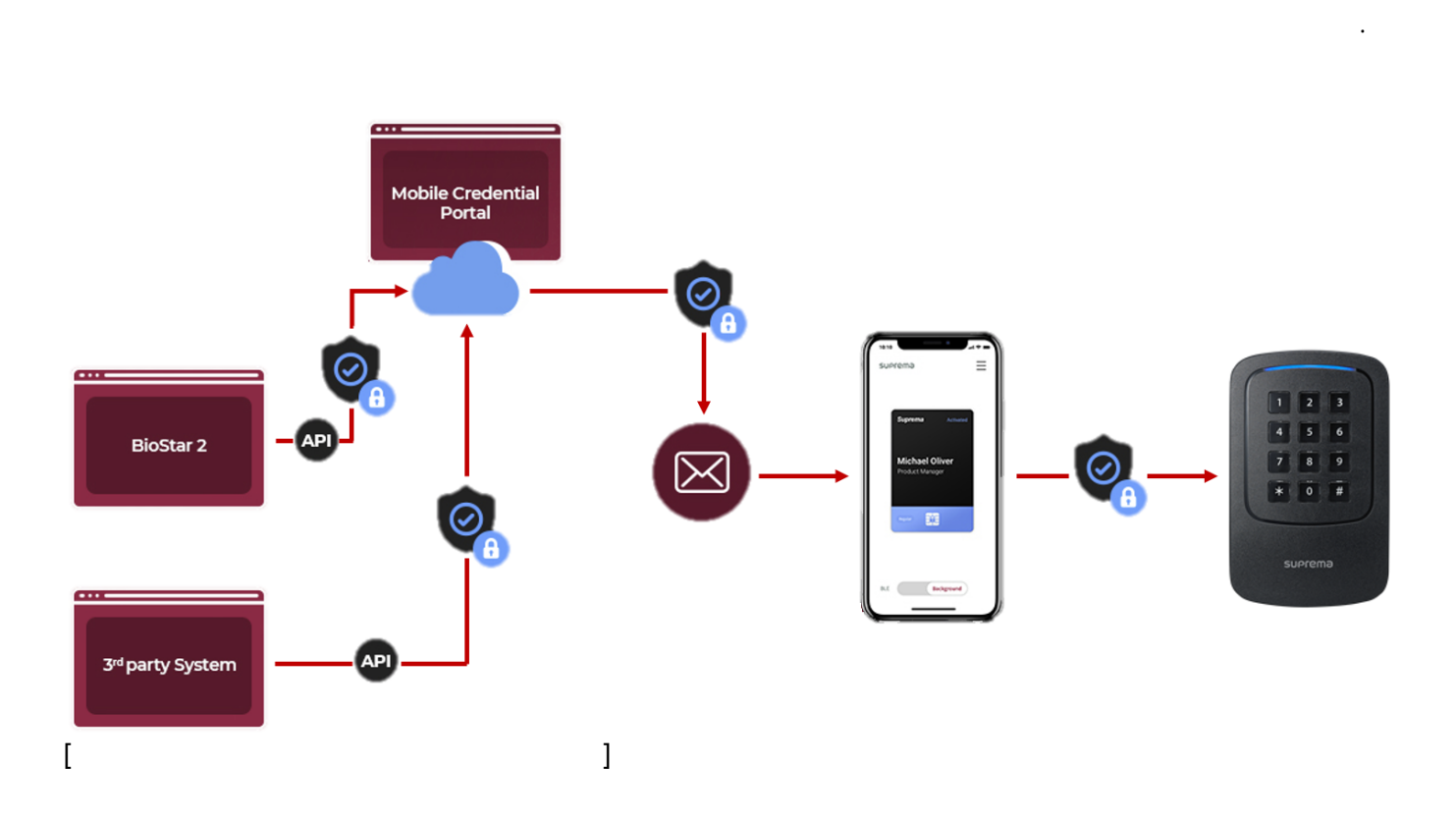

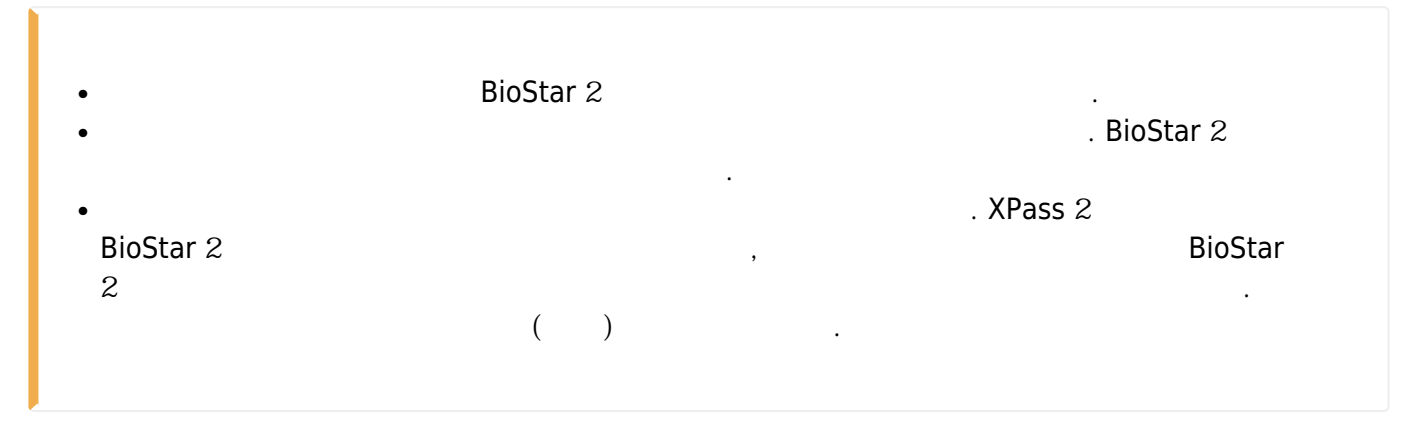

## **BioStar** 2

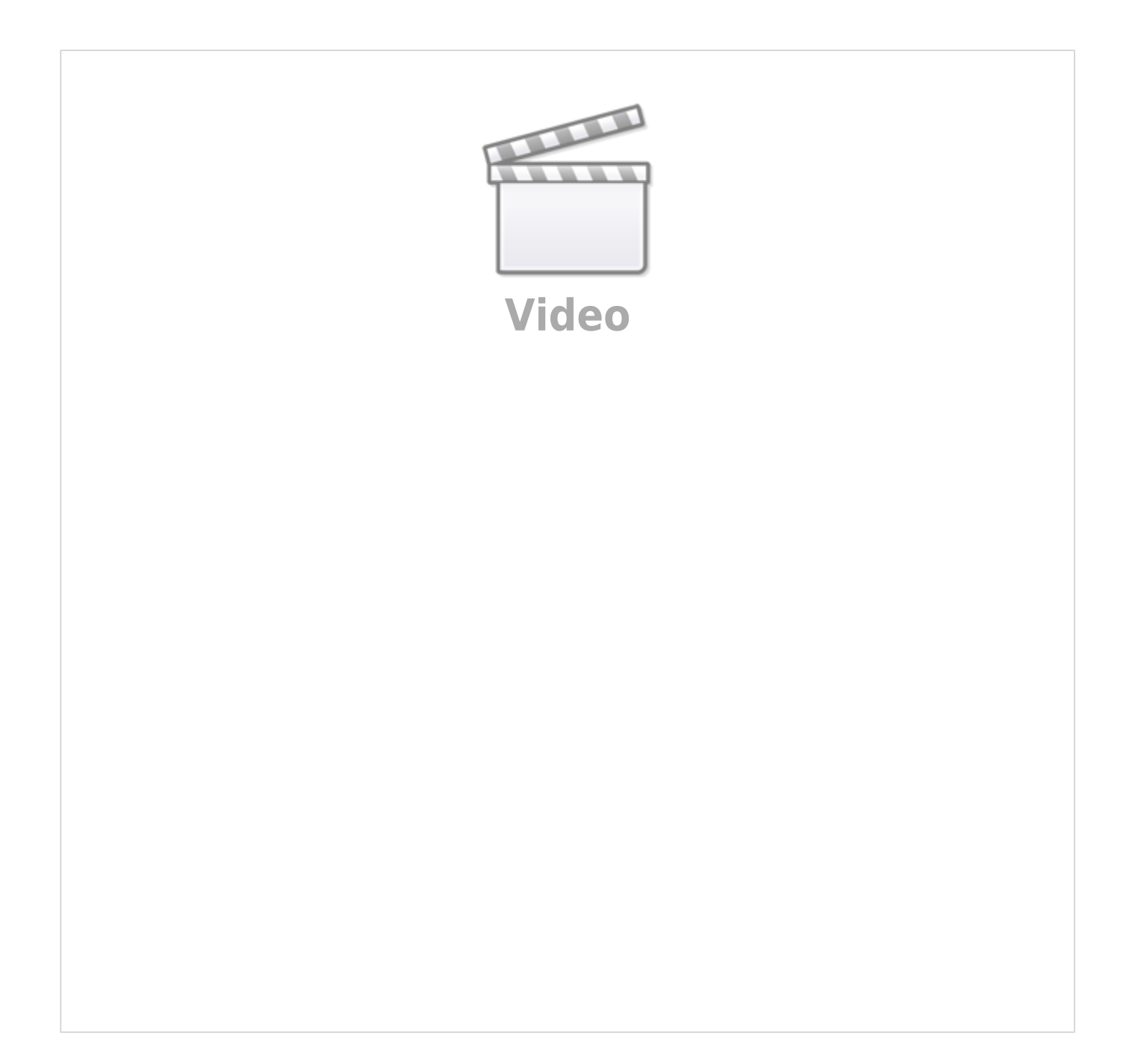

•

| 2024/09/08 16:47                                                                                                    |                                                                | 3/15                                                                                                    |                  |                                                                                                    |                                                                           |                                                     |
|----------------------------------------------------------------------------------------------------|----------------------------------------------------------------|----------------------------------------------------------------------------------------------------|------------------|----------------------------------------------------------------------------------------------------|---------------------------------------------------------------------------|-----------------------------------------------------|
| 1. Join<br>Suprema<br>Mobile<br>Credential<br>Portal                                                                                                    | 2. Register a<br>device on<br>Suprema Mobile<br>Credential App | 3, Configure Suprema<br>Mobile Credential Portal<br>information to BioStar 2<br>Settings                                                                                                    |                  | 4. Add the device<br>to BioStar 2                                                                                                    |                                                                           |                                                     |
| Concession<br>Concession<br>Conces |                                                                | Math     0     0     0     0       Image: Second second sec | $\triangleright$ | A Denices                                                                                                    |                                                                           |                                                     |
| Contraction In                                                                                                    |                                                                | And East                                                                                                    |                  | $\overline{\nabla}$                                                                                                    |                                                                           |                                                     |
|                                                                                                    |                                                                |                                                                                                    |                  | 5.1 Add a user with an email and card number                                                                                                    | 5.2 Confirm the<br>email on a mobile<br>5.3 Activate<br>mobile credential | 6. Authenticate the mobile credential on the device |
|                                                                                                    |                                                                |                                                                                                    |                  | BioStar 2<br>C Definition of the second second |                                                                           |                                                     |
|                                                                                                    |                                                                |                                                                                                    |                  |                                                                                                    |                                                                           |                                                     |
|                                                                                                    |                                                                |                                                                                                    |                  |                                                                                                    |                                                                           |                                                     |
| 1 :                                                                                                    |                                                                | 가                                                                                                    |                  |                                                                                                    |                                                                           |                                                     |
| •                                                                                                    | 71                                                             | (https://mc.supre                                                                                                    | ema.i            | 0)                                                                                                    |                                                                           |                                                     |
| •                                                                                                    | ~1                                                             | 5                                                                                                    |                  | · .                                                                                                    |                                                                           |                                                     |
|                                                                                                    |                                                                |                                                                                                    |                  |                                                                                                    |                                                                           |                                                     |
| 2 :                                                                                                    |                                                                |                                                                                                    |                  |                                                                                                    |                                                                           |                                                     |
|                                                                                                    |                                                                |                                                                                                    |                  |                                                                                                    |                                                                           |                                                     |
| •                                                                                                    |                                                                |                                                                                                    |                  |                                                                                                    |                                                                           | 가                                                   |
| • =>                                                                                                    |                                                                |                                                                                                    |                  |                                                                                                    |                                                                           |                                                     |

•

가

,

•

BioStar 2

### 3 : **BioStar** 2

• BioStar 2 > , , **ID**,

## 4 : **BioStar** 2 가 .

• BioStar 2 >

- http://kb.supremainc.com/knowledge/

| 2024/09/08 16:47                                 | 4/15  |        |  |
|--------------------------------------------------|-------|--------|--|
| • 가 BioStar 2                                    |       | , Link |  |
| •<br>1. XPass 2 1.1.0<br>2. XPass D2(Rev 2)<br>• | 1.0.0 |        |  |

.

#### 5 : **BioStar** 2 가

- BioStar 2 > 가
- .
- + . • 가 ,
- <sup>7</sup>f , .

### 6 :

- BioStar 2
- •
- - 가 . 가 LED .

BLE

.

NFC

.

.

## 가 :

- 가
- MOCA • 가

- 1. 가
  - (https://mc.suprema.io)

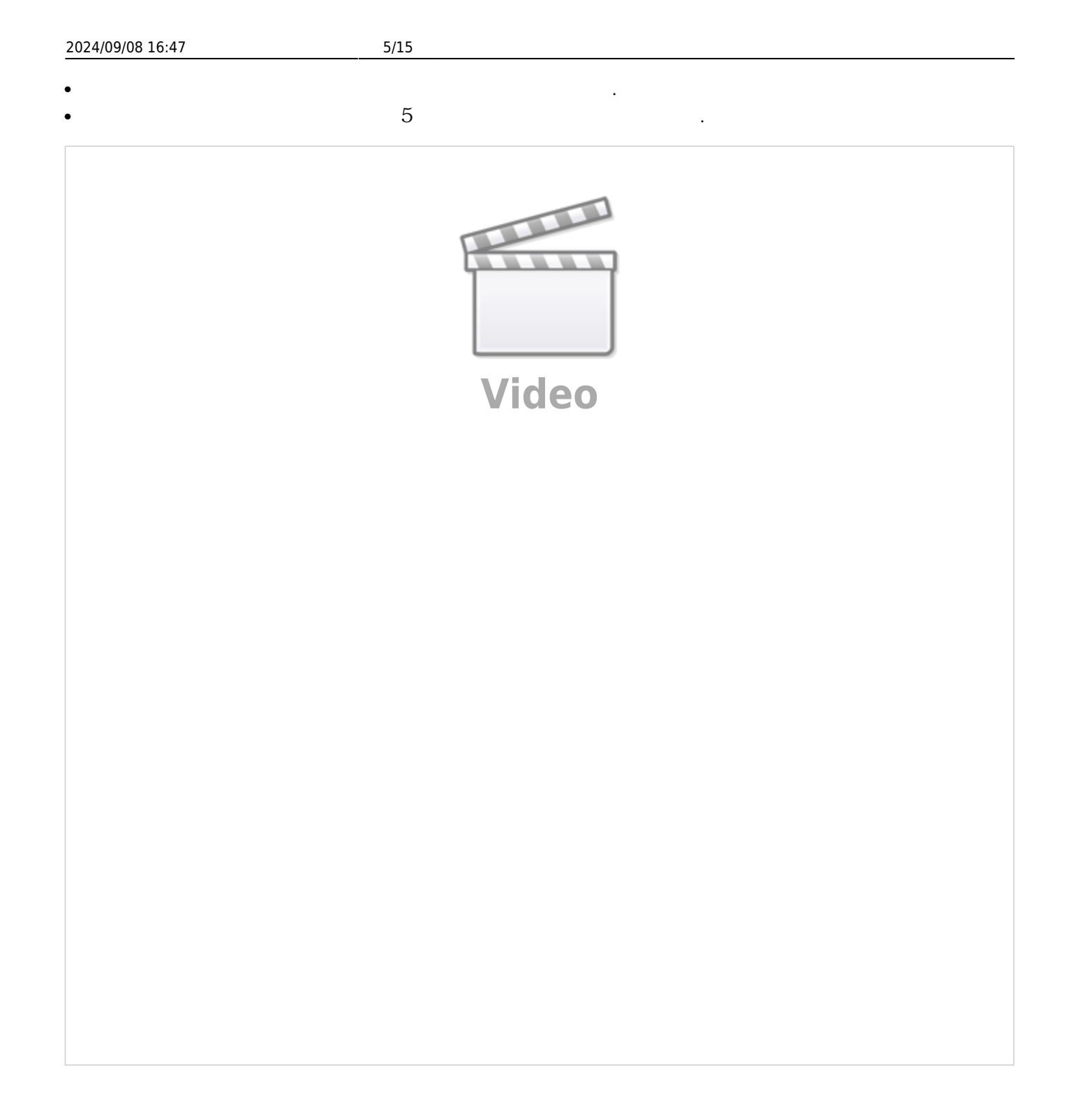

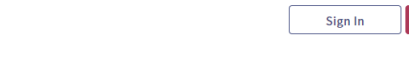

## Welcome to Suprema Mobile Credential Portal

Suprema mobile credential portal is the easy and convenient mobile access hub for any types of workplaces & access control security systems. Let's get started!!

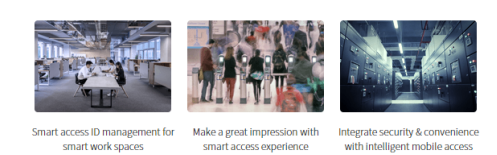

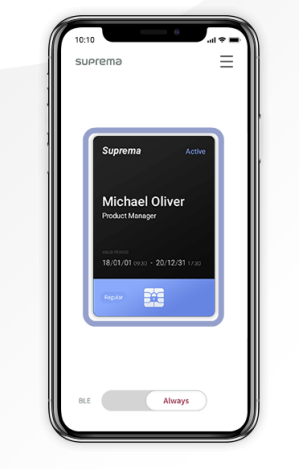

| SUPREMA. All right reserved | Terms & Conditions | Privacy Policy | English | Family Site 🗸 🗸 |
|-----------------------------|--------------------|----------------|---------|-----------------|
|                             |                    |                |         |                 |

ID . (https://mc.suprema.io/sitemanager/site/siteLicense)

#### suprema

|                     | Go to https://mc.suprema.io/sitemanager/site/sit | teLicense and confirm your Site ID |       |
|---------------------|--------------------------------------------------|------------------------------------|-------|
|                     | Site ID                                          | Number of Site ID                  |       |
| A Mobile Credential | Site Name                                        | Kate Office                        | Apply |
| Registered Device   | Messaging Option                                 | 🔿 Text Message 	 💿 Email           |       |
| (i) Site & License  | Text Message                                     | Change Text                        |       |
| Admin               |                                                  |                                    |       |
| Credential Settings |                                                  |                                    |       |

.

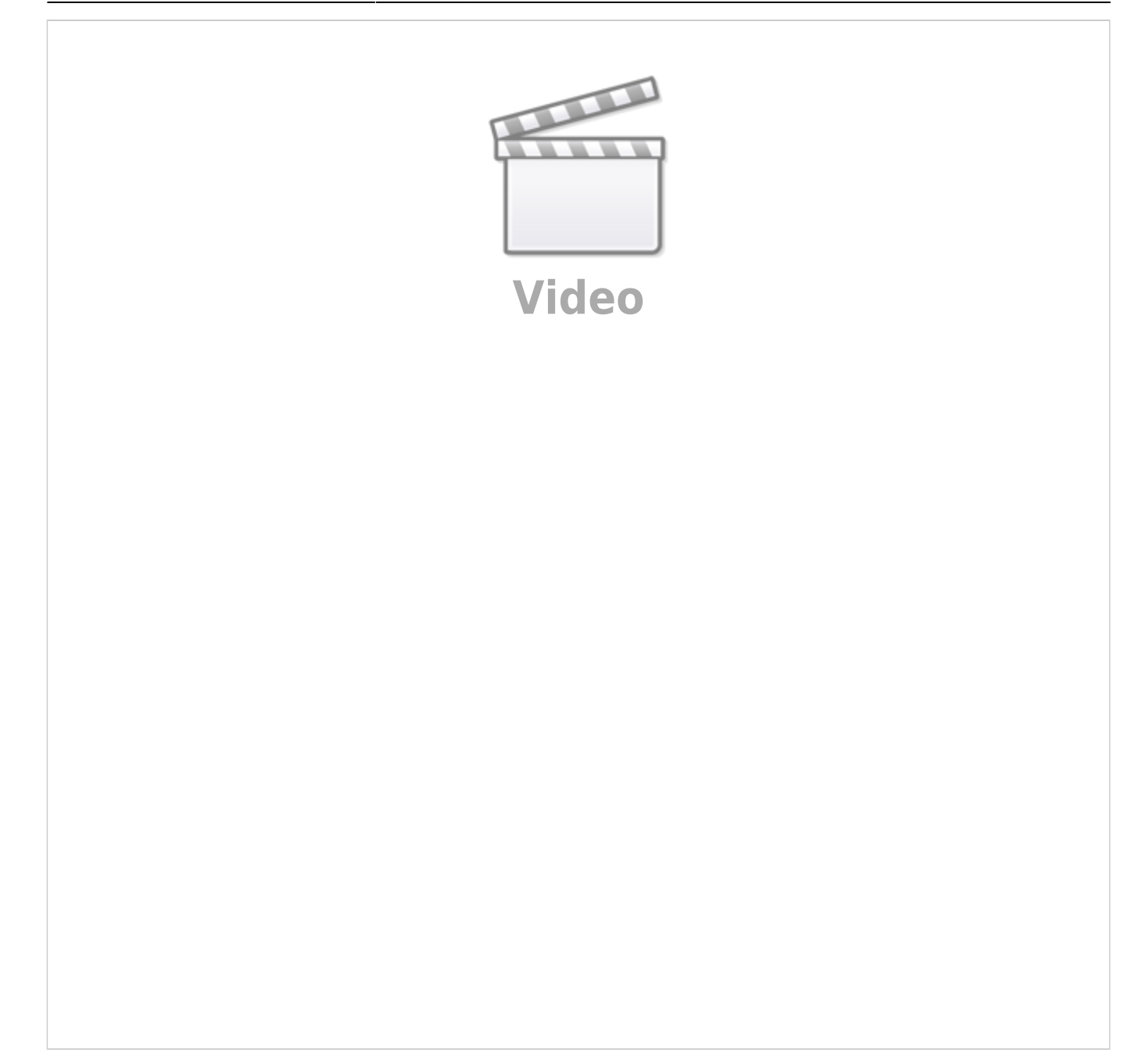

8/15

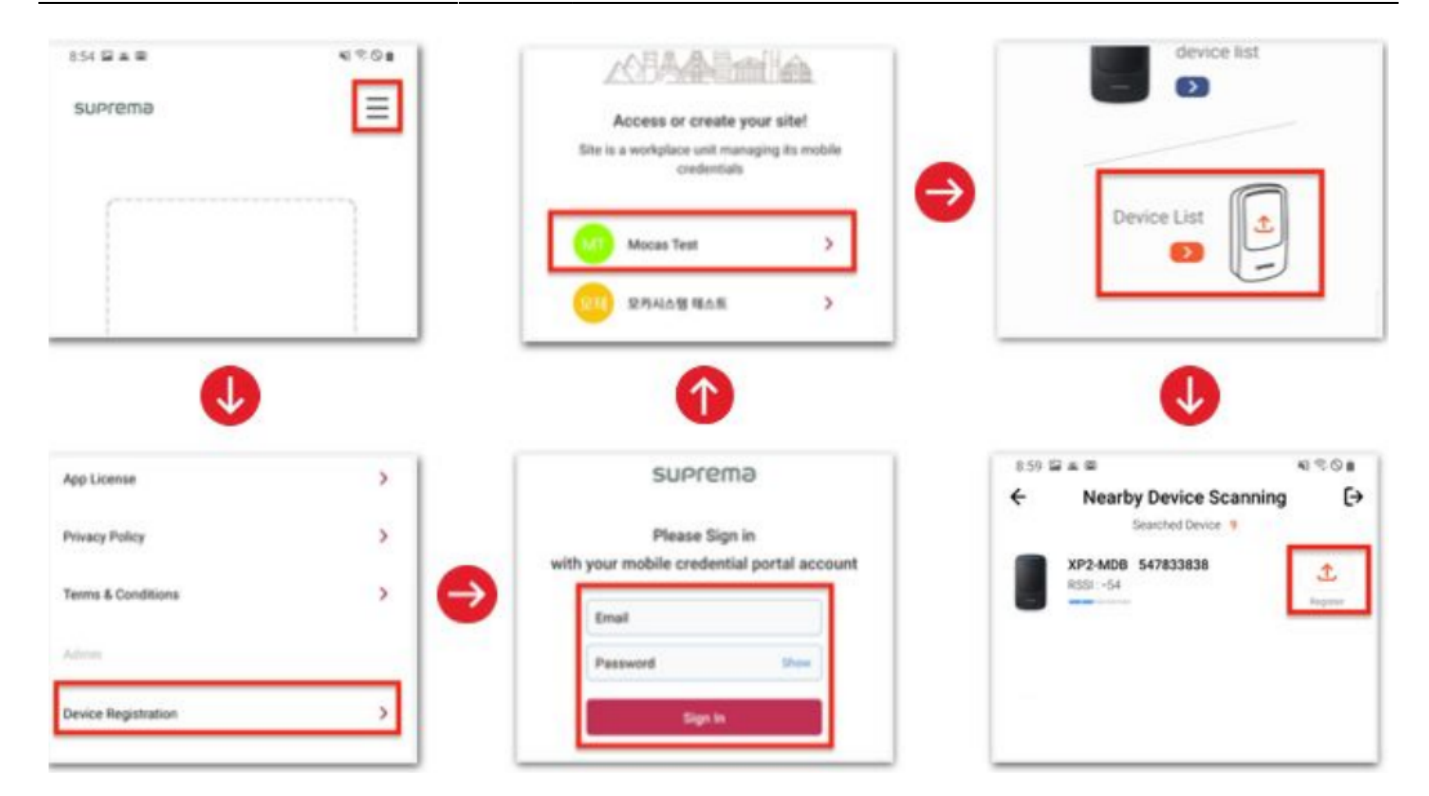

ID

.

.

- •
- •
- •
- •
- .

>

#### 3. BioStar 2

BioStar 2

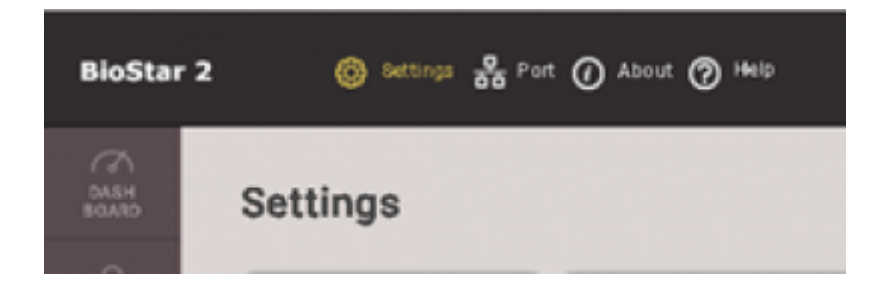

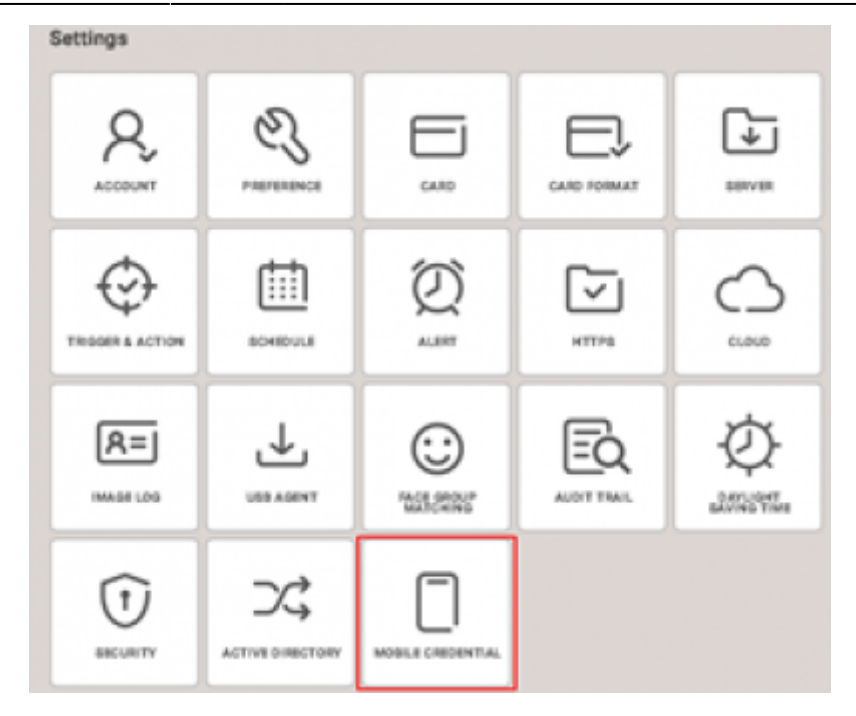

.

•

ID

- BioStar 2
- , :
- ID :
- thtps://api.mc.suprema.io ( )
- : ( )

|                     | Go to https://mc.suprema.io/sitemanager/s | ite/siteLicense and | I confirm your Site ID |                                              |                           |                                                                 |
|---------------------|-------------------------------------------|---------------------|------------------------|----------------------------------------------|---------------------------|-----------------------------------------------------------------|
|                     | Site Profile                              |                     |                        |                                              |                           |                                                                 |
|                     | Site ID                                   | Number of           | f Site ID              |                                              |                           |                                                                 |
| Mobile Credential   | Site Name                                 | - Mob               | le Credential          |                                              |                           |                                                                 |
| Registered Device   | Messaging Option                          | General             |                        |                                              |                           |                                                                 |
| i Site & License    | Text Message                              |                     | Mobile Credential Set  | t 🚺 Use                                      |                           |                                                                 |
| A Admin             |                                           |                     | • Email                | Enter the email of Administrator of Mobile C | Password redential Portal | Enter the password of Administrator of Mobile Credential Portal |
| Credential Settings |                                           | Advanced            |                        |                                              |                           |                                                                 |
|                     |                                           |                     | Domain                 | https://api.mc.suprema.io                    | Port                      | 443                                                             |
|                     |                                           |                     | Site ID                |                                              |                           |                                                                 |
|                     |                                           |                     |                        |                                              |                           | Apply Cancel                                                    |

- 4. BioStar 2
- 가

| • BioStar 2           | >         |   | 가 |  |
|-----------------------|-----------|---|---|--|
| <ul><li>・ 가</li></ul> | BioStar 2 | , |   |  |

| Bio                                    | Star 2                                                                      | ③ Settings 융 Port (           | ) About 🕐 Help                              |
|----------------------------------------|-----------------------------------------------------------------------------|-------------------------------|---------------------------------------------|
| AS<br>BAS                              |                                                                             | SEARCH DEVICE                 | All Devic                                   |
| uso                                    | All De                                                                      | vices<br>ng Device            |                                             |
|                                        | USB D                                                                       | evice                         |                                             |
|                                        | FOR                                                                         |                               |                                             |
| BioStar 2                              | C ADVANCED SEARCH                                                           | About (2) Help<br>All Devices |                                             |
|                                        | All Devices     Xpass2 Keypad 547834046 (     Walting Device     USB Device | Device ID     547834046 Xpass | Name<br>2 Keypad 547834046 (192.168.16.238) |
|                                        |                                                                             |                               |                                             |
| 1. XPass 2 1.1.0<br>2. XPass D2(Rev 2) | )<br>1.0.0                                                                  |                               |                                             |

#### 5. BioStar 2 가

#### 5-1.

•

- •
- +
- 가 ,
  - + ,

#### 2024/09/08 16:47

11/15

| oStar 2             | Settings     | 윤 Port () Abo   | ut 🥐 Help |          |        |        |     |              |                        |     |     |       | Administrator |
|---------------------|--------------|-----------------|-----------|----------|--------|--------|-----|--------------|------------------------|-----|-----|-------|---------------|
| CA<br>DASH<br>BOARD | Dashboard    |                 |           |          |        |        |     |              |                        |     |     |       |               |
| A<br>USER           | Overview     |                 |           |          |        |        |     |              |                        |     |     | Year  | Month Week    |
|                     | February 201 | 9 ~ January 202 | 20        |          |        |        |     |              |                        |     |     |       |               |
|                     | 8            |                 |           |          |        |        |     |              |                        |     |     |       | Total         |
| DOOR                | 6            |                 |           |          |        |        |     |              |                        |     |     |       | 0             |
| LEVATOR             | 4            |                 |           |          |        |        |     |              |                        |     |     |       |               |
| ©<br>ZONE           | FEB          | MAR             | APR       | MAY      | JUN    | JUL    | AUG | SEP          | OCT                    | NOV | DEC | JAN   |               |
| (+)<br>ACCESS       |              |                 |           |          |        |        |     |              |                        |     |     |       |               |
|                     | Usage        |                 |           |          |        |        |     | Notice       |                        |     |     |       |               |
| ONITORING           |              |                 |           |          |        | 0      | æ   | 💷 - What's n | ew with BioStar 2.7.12 |     |     |       |               |
|                     |              | Encompilet      |           |          | Dear   | 0.0%   |     |              |                        |     |     |       |               |
|                     | 1            | 0               | 0         | 0 0/1000 | 0/1000 | 0/1000 | 0   |              |                        |     |     |       |               |
| ĉ                   | Missed Alarm |                 |           |          |        |        |     |              |                        |     |     |       |               |
| VISITOR             |              | Date            |           |          | Device |        |     |              | User                   |     |     | Alarm |               |
|                     |              |                 |           |          |        |        |     |              |                        |     |     |       |               |
|                     |              |                 |           |          |        |        |     |              |                        |     |     |       | Ø             |

#### **BioStar** 2

- •
- •
- •
- •
- CSV ID가 가
- CSV ID가 ' 기

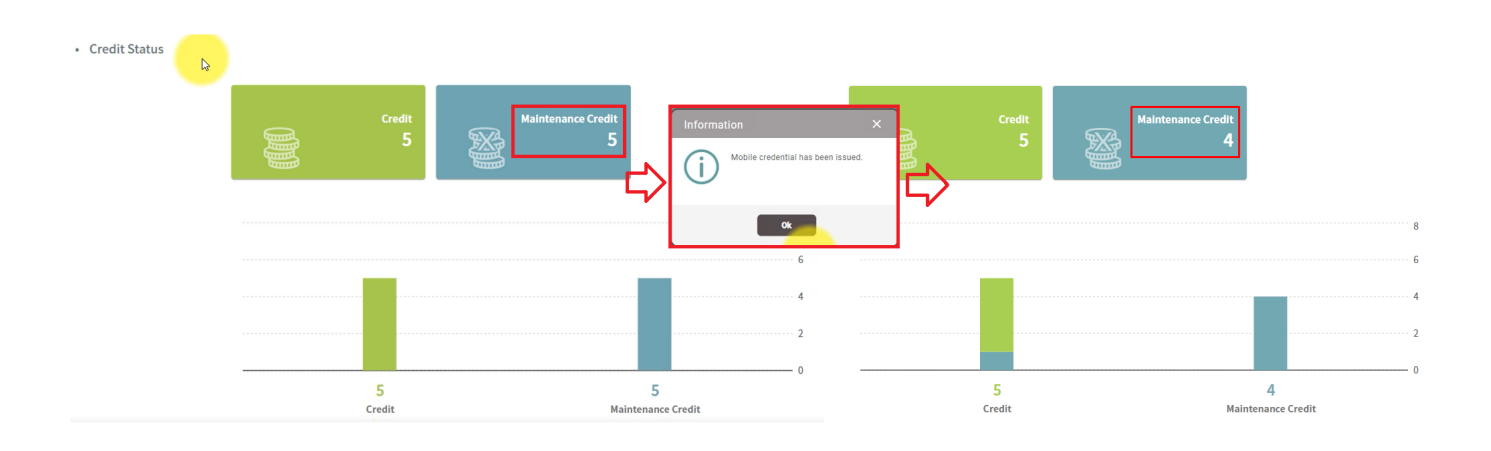

,

•

#### 6-1. **BioStar** 2

6-2.

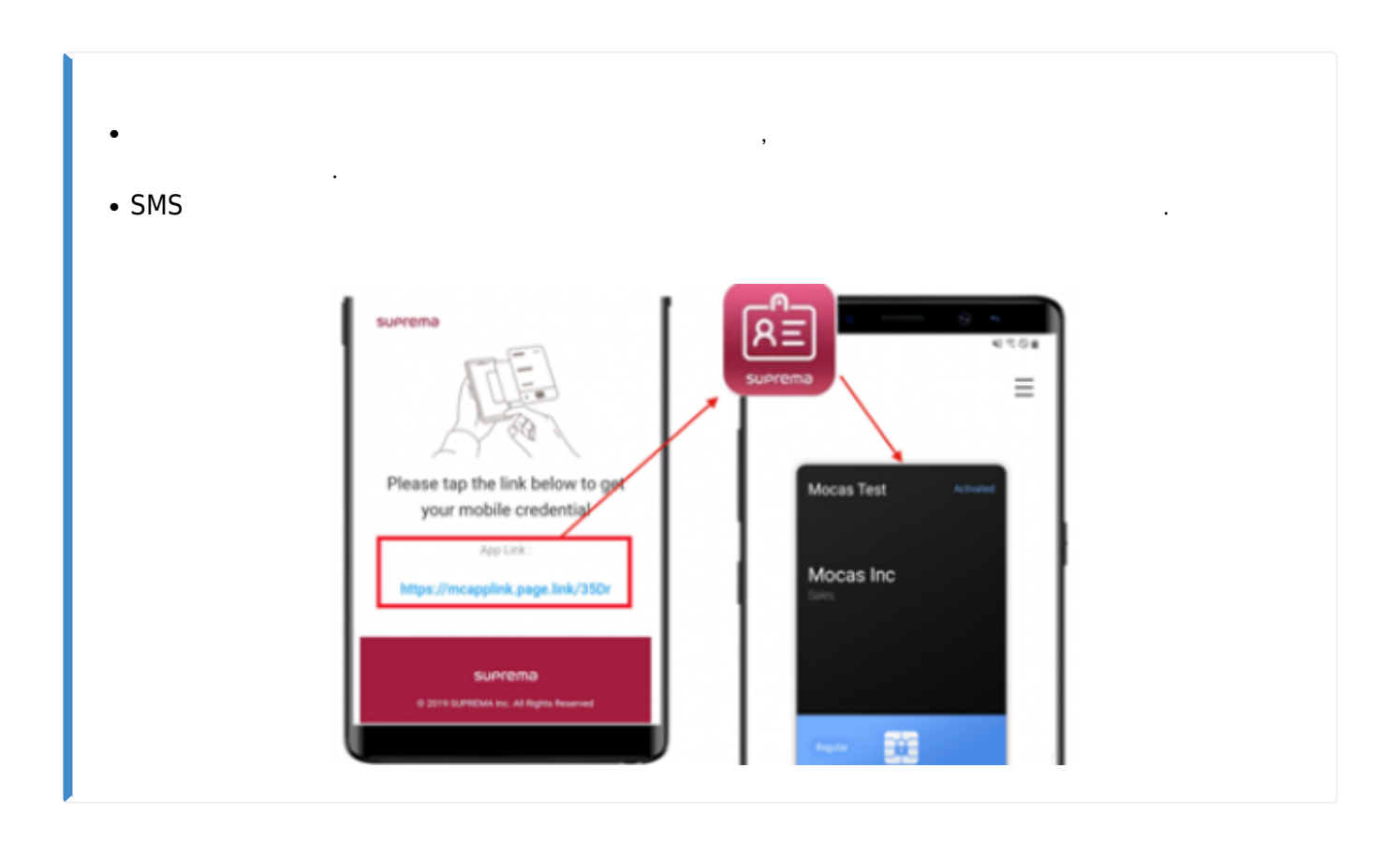

.

.

6-3. BLE NFC

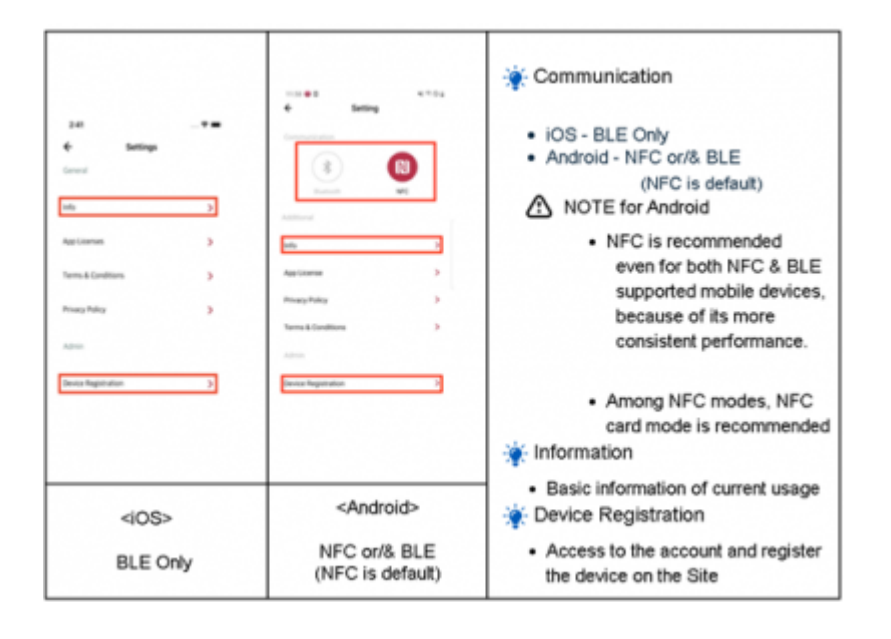

가

#### 6-4.

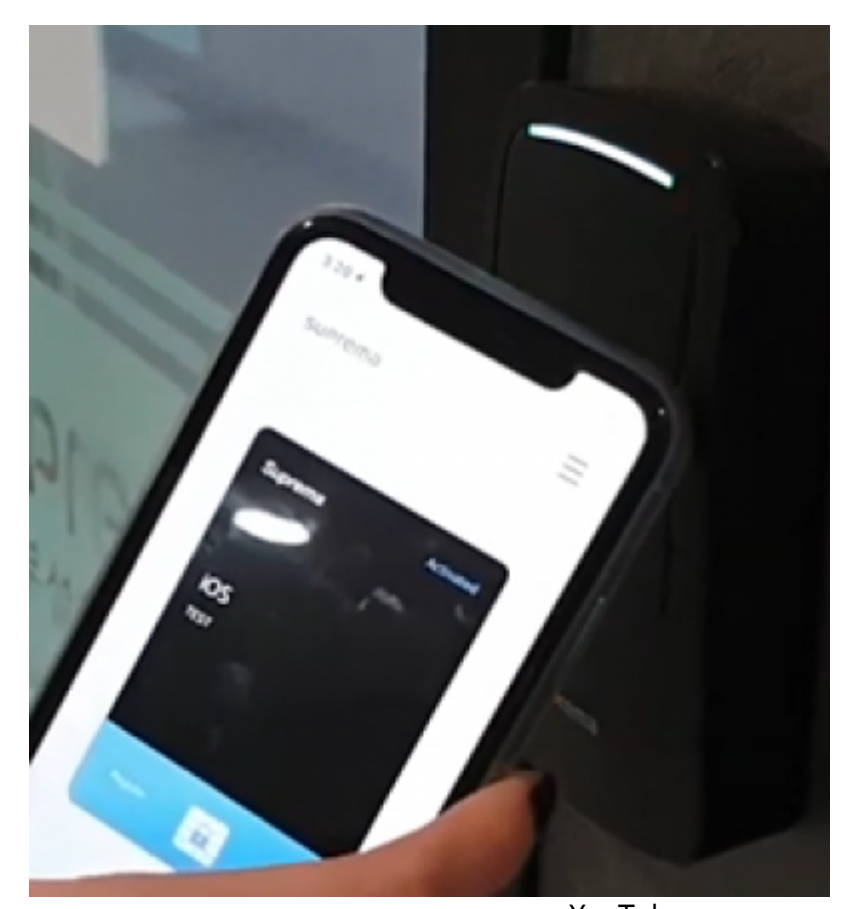

- YouTube How to use your mobile credential – Android/BLE How to use your mobile credential – Android/NFC How to use your mobile credential – iPhone/BLE

7. 가 I:

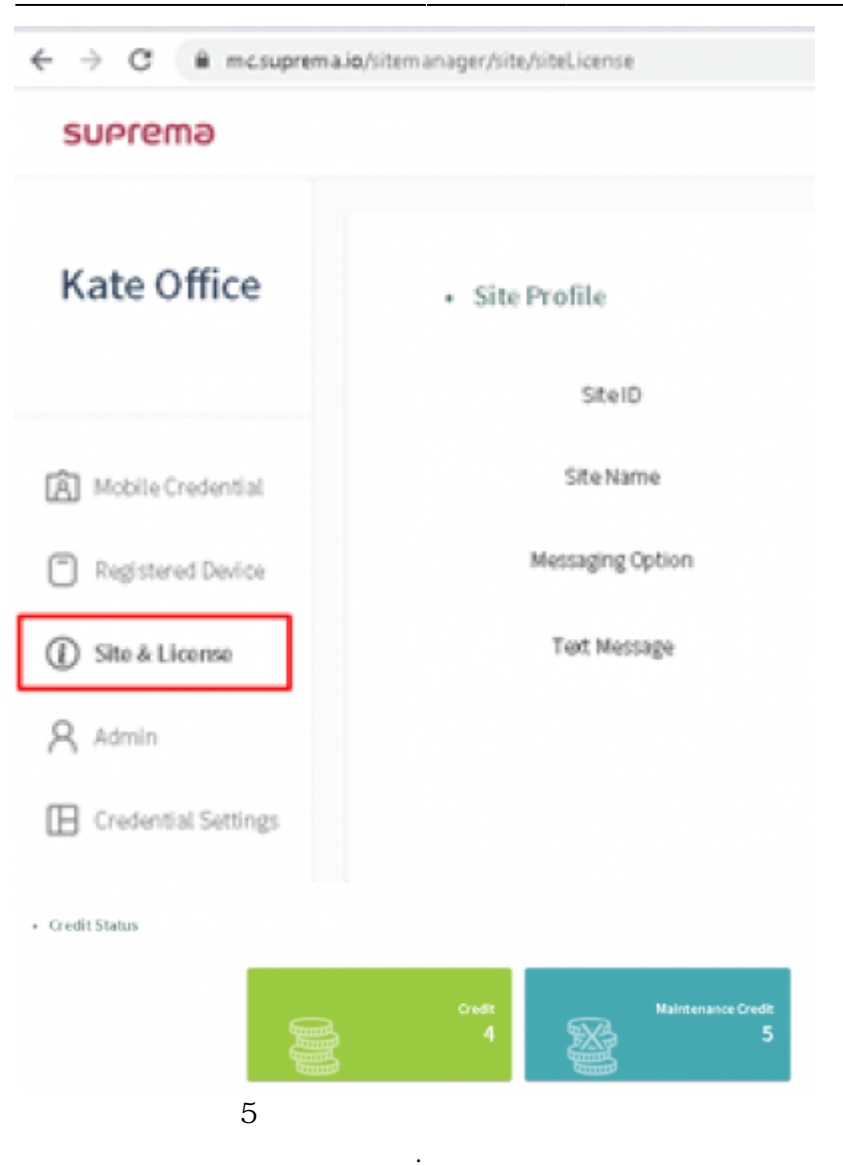

MOCA

.

.

#### 8. 가 II:

#### • G

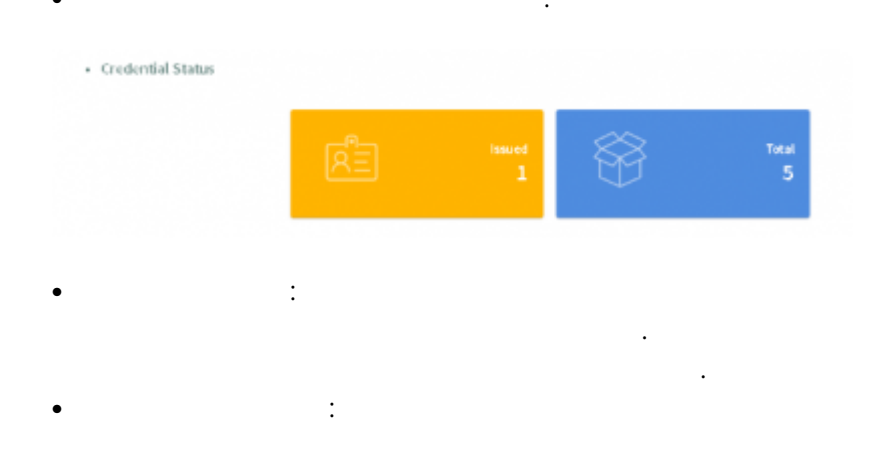

| 2024/09/08 16:47       | 15/15 | 15/15 |  |  |  |  |  |  |
|------------------------|-------|-------|--|--|--|--|--|--|
|                        | 가     |       |  |  |  |  |  |  |
| 1.<br>2. 가<br>3.<br>4. | , > > | (_)   |  |  |  |  |  |  |

# Mabile Credential

- Mobile Credential : Suprema Mobile Credential
   :
- ・ ・ ・ ン ・
- MOCA Youtube :

## Q&A

| Q 1 > |     |   |  | , |  | ? |
|-------|-----|---|--|---|--|---|
| A1>   |     |   |  |   |  |   |
|       | . ( | ) |  |   |  |   |

| <b>Q 2 &gt;</b><br>A 2 > |                  | BioStar 2<br>. ( ) |   |   | 가 ?                  |
|--------------------------|------------------|--------------------|---|---|----------------------|
| Q 3 >                    | <b>BioStar</b> 2 |                    | , | 가 | 가 ? <b>BioStar</b> 2 |
| A 3 >                    |                  | ·<br>·             |   |   | . ( )                |

From: http://kb.supremainc.com/knowledge/ -

#### Permanent link: http://kb.supremainc.com/knowledge/doku.php?id=ko:how\_to\_use\_suprema\_mobile\_credential

Last update: 2020/03/30 18:31